## **Obtain a MetLife Legal Eligibility ID & Hire a Lawyer**

In order to work with a client covered by MetLife Legal Plan, the attorney will need your 9-digit Eligibility ID. You should have this number ready when you meet with any attorney.

## **Option A: Call MetLife Legal**

If you are not able to login to MetLife's legal's website: (<u>https://login.legalplans.com/login</u>) then call MetLife Legal's general number (833) 214-4172. You should be ready to provide personal information to verify your account with a MetLife representative. They can provide you with an Eligibility ID. A MetLife representative can also help you learn how to create an account (a username and password).

## **Option B: Check Client Portal**

If you already have a MetLife Legal username and password, you can use the website (<u>https://login.legalplans.com/login</u>) to find your Eligibility ID. If you <u>do not</u> have a MetLife Legal account, you can create an account by pressing Create Account. If the system recognizes your name, email and other information, it will allow you to proceed to the site. If it does not an error message will pop up letting you know that MetLife Legal is unable to assist you and you will need to call the general number (833) 214-4172.

Here are the steps to find your Eligibility ID on the site and either do an estate plan online or hire a lawyer:

| ← → ♂ t; login.legalplans.com/login |                                                                                                 | 🐵 🏠 坐 Relaunch to update |
|-------------------------------------|-------------------------------------------------------------------------------------------------|--------------------------|
|                                     | MetLife   Legal Plans                                                                           |                          |
|                                     | Login                                                                                           |                          |
|                                     | Email                                                                                           |                          |
|                                     | Password                                                                                        |                          |
|                                     | Login                                                                                           |                          |
|                                     | Don't have an account yet? <u>Create Account</u><br>Forgot your password? <u>Reset Password</u> |                          |
|                                     |                                                                                                 |                          |
| (D Support                          |                                                                                                 |                          |

<u>Step 2</u>: It will bring you to a welcome screen. Navigate to the  $\Lambda$  icon on the screen and the Eligibility ID will be bolded at the top. To look for an attorney, you will then click Continue.

| 1                                           | 5,5                                         |                                |
|---------------------------------------------|---------------------------------------------|--------------------------------|
| MetLife   Legal Plans                       | View coverage details                       | clientservice@legalplans.com   |
|                                             | Elig                                        | jibility ID:                   |
|                                             | Ask                                         | an Attorney                    |
|                                             | Co                                          | verage Details                 |
| •••                                         |                                             | jin Settings<br>count Settings |
|                                             | Priv                                        | racy Policy<br>vacy Request    |
| Welcome to y                                | our Legal Pl                                | n Out                          |
| Your enrollment has been veri<br>service in | ified and you can start usin<br>nmediately. | g the                          |
| Cor                                         | ntinue                                      |                                |
|                                             |                                             |                                |

|     | _ |       |
|-----|---|-------|
|     | ρ | Suppo |
| × * |   |       |

Step 3: Select the Legal Help you Need (example: estate planning, family law).

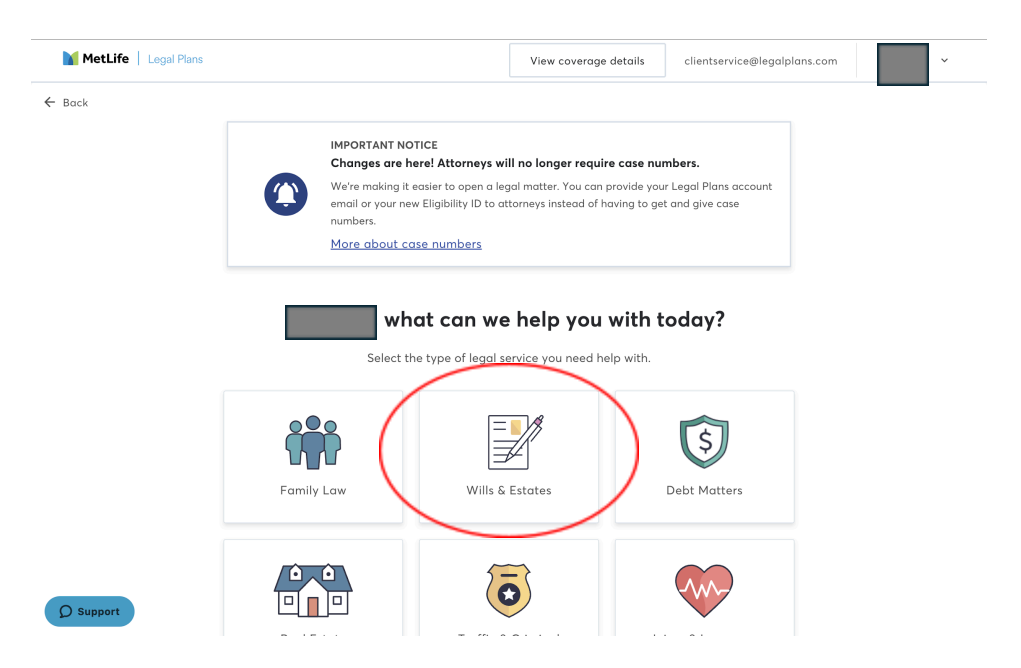

<u>Step 4</u>: Select the legal services you need by pressing Select. For estate planning it would be the following services: Last Will and Testament, Power of Attorney, Advance Healthcare Directive, Trust. It will only allow you to click one of these options, you can add the rest on Step Eight.

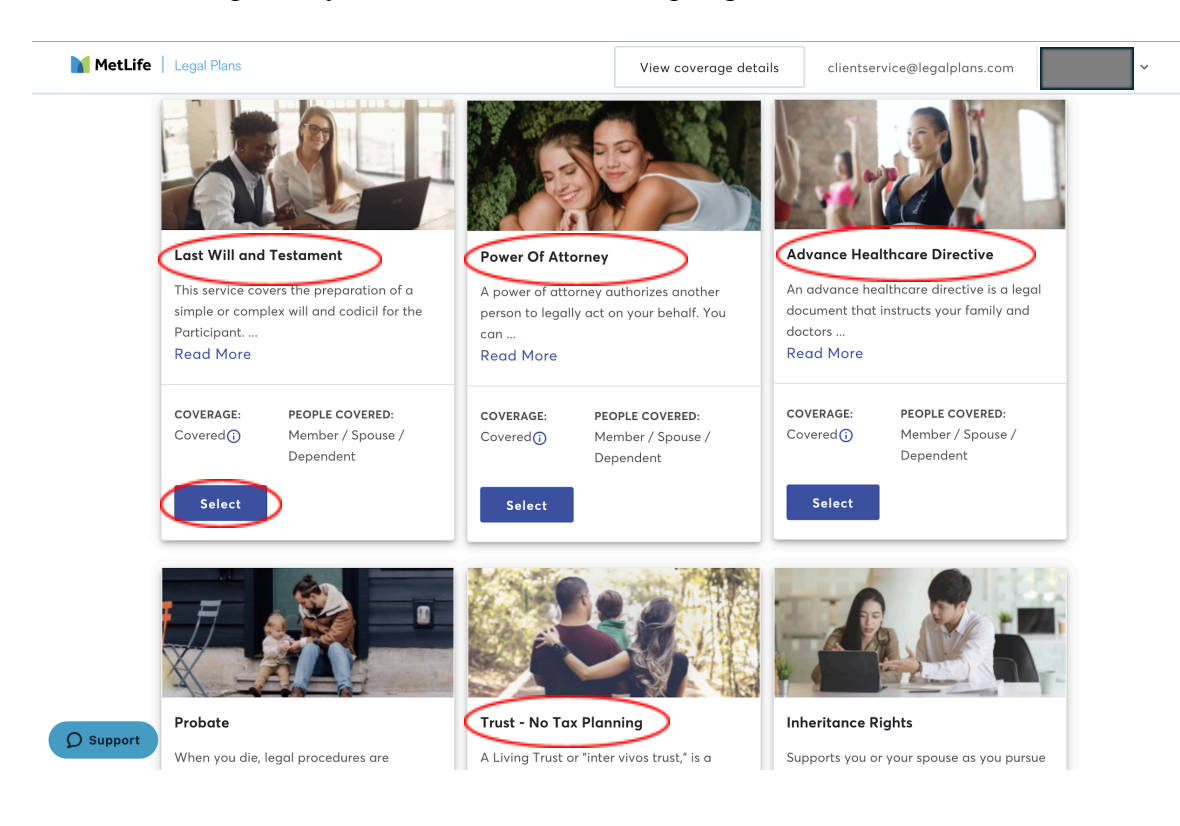

**<u>Step 5</u>**: Answer questions regarding your estate planning needs:

| MetLife   Legal Plans | View co                                                      | verage details | clientservice@legalplans.com | ~ |
|-----------------------|--------------------------------------------------------------|----------------|------------------------------|---|
| - Back                |                                                              |                |                              |   |
|                       | Let's get started                                            |                |                              |   |
|                       | Please answer the questions below best serve your needs.     | so we can      |                              |   |
|                       | Do you expect your wishes to be le-<br>challenged?<br>Yes No | gally          |                              |   |
|                       | Do you have a minor child with spe                           | cial needs?    |                              |   |
|                       | Do you own assets outside the Unit                           | ed States?     |                              |   |
|                       | Next                                                         |                |                              |   |
|                       |                                                              |                |                              |   |

<u>Step 6</u>: Decide whether to create an estate plan online or in-person with an attorney.

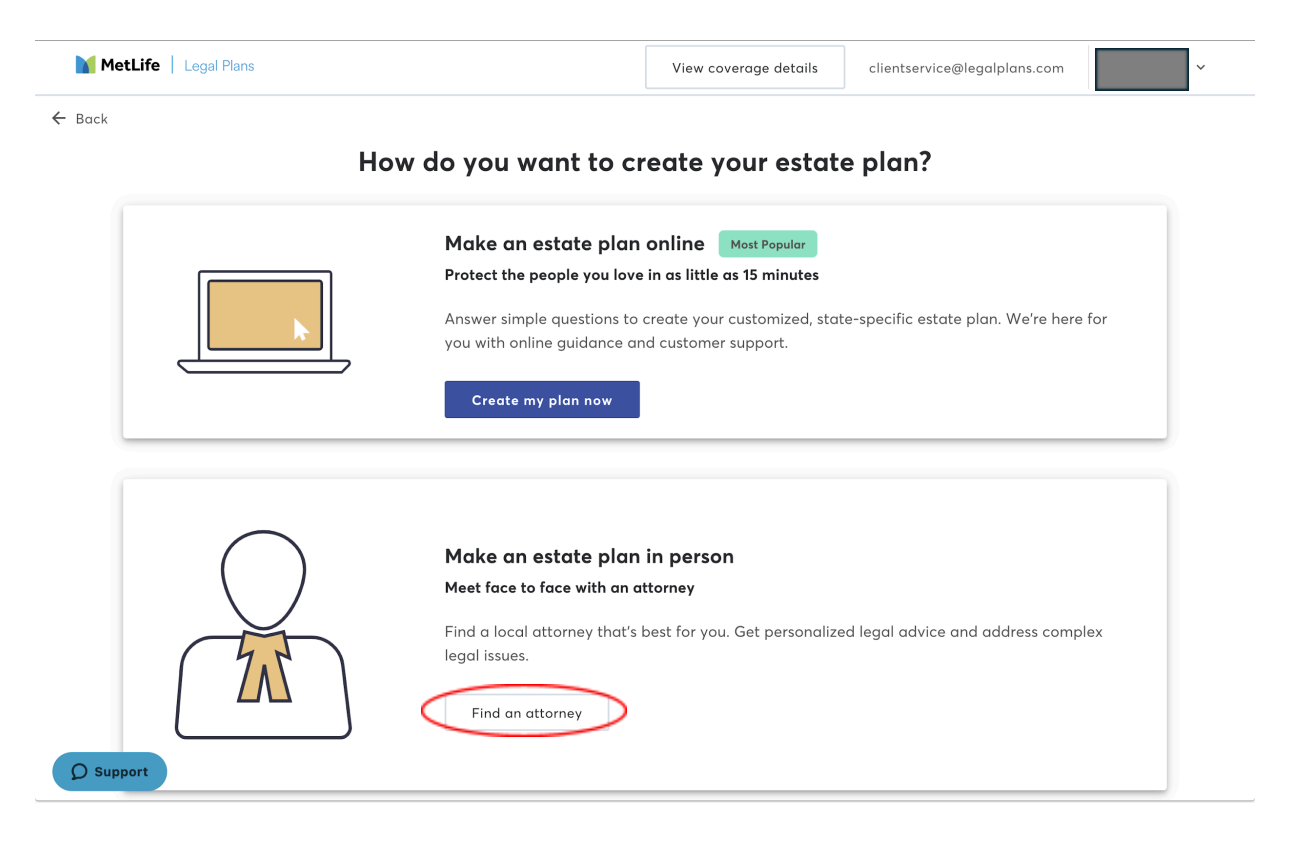

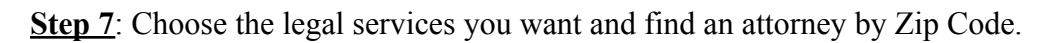

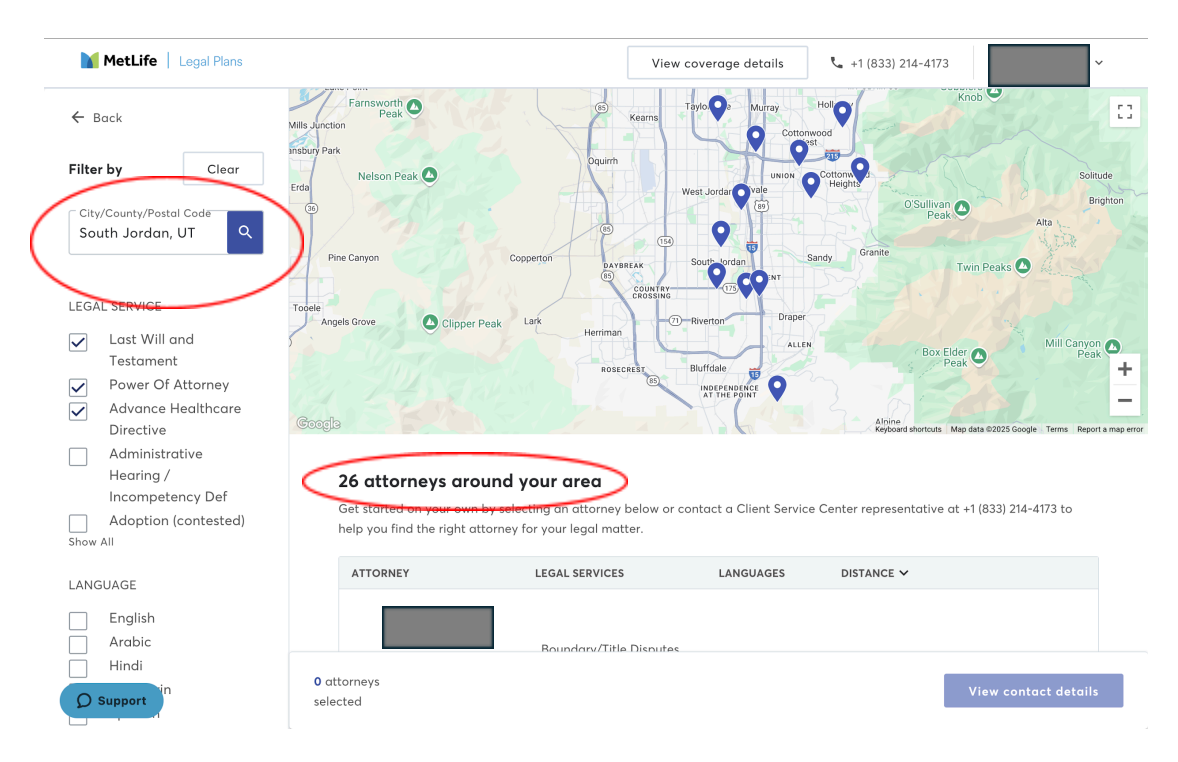

Step 8: Choose the law firm you want to work with and then click to obtain their contact details.

| Lyle Legal<br>Corporation<br>14658 S. Bang<br>Parkway<br>Suite 300<br>Draper UT, 84<br>Salt Lake Co.<br>801-663-6406   | Inheritance Rights,<br>Miscellaneous Wills And<br>Estates, Trust - No Tax<br>Planning, Promissory Note,<br>020 Affidavit<br>nuty Read More                                    | Spanish<br>English                         | 6 miles | G Reviews |
|----------------------------------------------------------------------------------------------------|----------------------------------------------------------------------------------------------------|--------------------------------------------|---------|-----------|
| Miller Harris<br>LLC<br>5292 S. Colleg<br>Suite 304<br>Murray UT, 84<br>Salt Lake Cou<br>801-692-0799                  | Miscellaneous Wills And<br>Estates, Trust - No Tax<br>Planning, Power Of Attorner<br>Probate, Last Will and<br>123 Testament,<br>Inty Read More                               | ltalian<br>Y, Spanish<br>French<br>English | 7 miles | G Reviews |
| Law Offices<br>Lonnie Elias<br>5782 South 90<br>Williamsburg<br>Park<br>Murray UT, 84<br>Salt Lake Co.<br>801-565-0594 | of Miscellaneous Real Estate<br>10 East Matters, Miscellaneous Will<br>Office And Estates, Security Depos<br>Assistance, Affidavit (as<br>1121 stand-alone<br>Innty Read More | s<br>sit Spanish<br>English                | 7 miles | G Reviews |

<u>Step 9</u>: You would then reach out to the attorney. If you want to have the attorney's information emailed to you click Email referral. This email will have the services covered and will contain your Eligibility ID.

| MetLife   Legal Pla |                       |                                                             | View coverage                | ge details 📞 +1 (8 | 33) 214-4173      | ]~  |
|---------------------|-----------------------|-------------------------------------------------------------|------------------------------|--------------------|-------------------|-----|
|                     |                       | Lyle Legal<br>Corporation Inheritant<br>14658 S. Response   | ce Rights,<br>eous Wills And |                    |                   |     |
|                     | Contact details       |                                                             |                              |                    | × G Reviews       |     |
|                     | Attorney              | Address                                                     | Distance                     | Contact            |                   |     |
|                     | Greg Lyle             | 14658 S. Bangerter Parkway<br>Suite 300<br>Draper UT, 84020 | 6 miles                      | 801-663-6406       |                   |     |
|                     | When you reach c      | ut to an attorney, please provide th                        | e following details:         |                    | G Reviews         |     |
|                     | Eligibility ID:       |                                                             |                              |                    |                   |     |
|                     | Email                 |                                                             |                              |                    |                   |     |
|                     | Email ref             | erral                                                       |                              |                    | G Reviews         |     |
|                     |                       | Salt Lake County Read Me<br>801-565-0594                    | ore                          |                    |                   |     |
| Ø Support           | 1 attorne<br>selected | (                                                           |                              |                    | View contact deta | ils |

<u>Step 10</u>: If you want to check your MetLife Legal Coverage, you can do this at any time, and on any screen by clicking View coverage details:

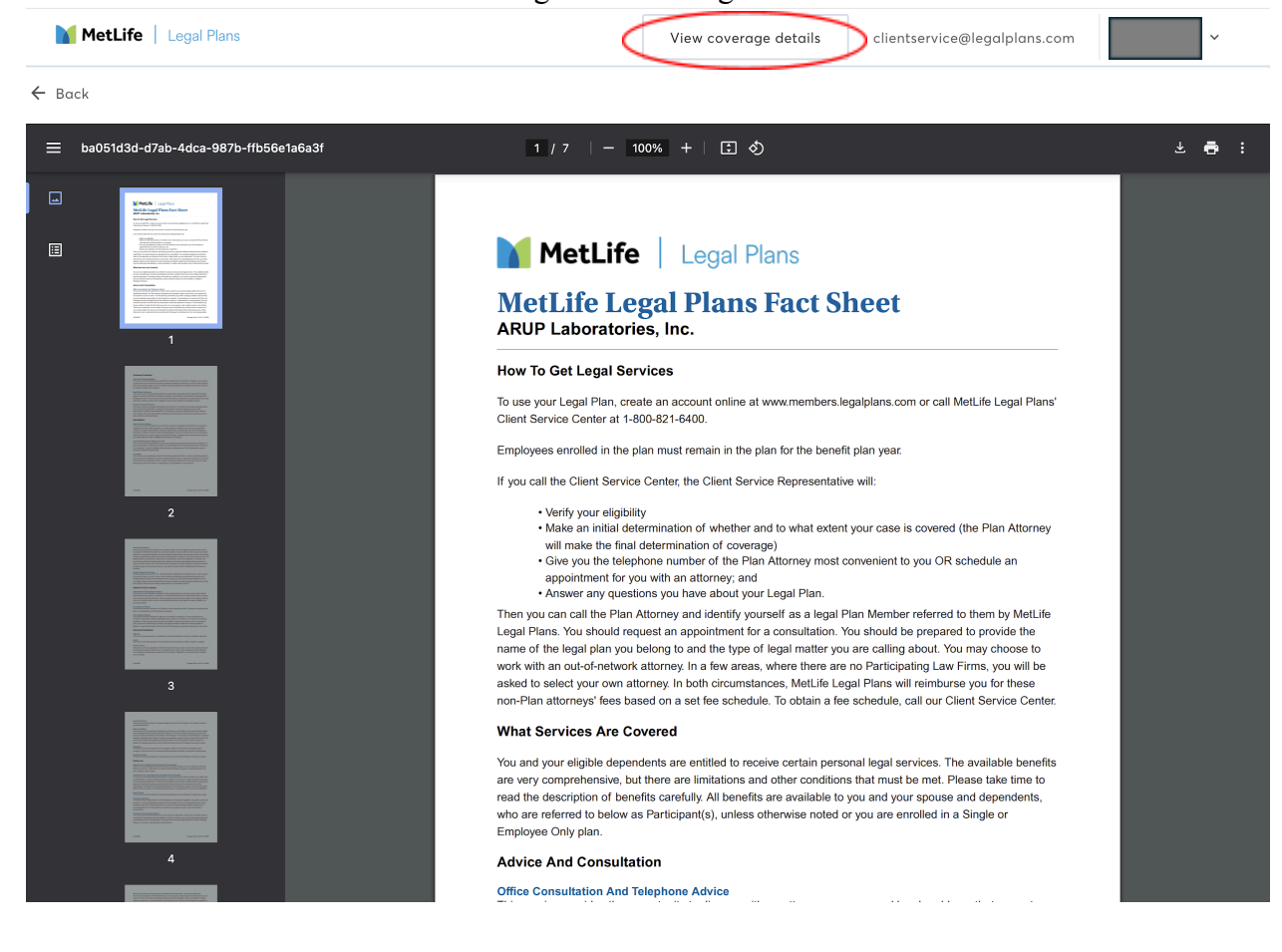